## How to use the Planner in MyGeorgeFox

| G |                    | ▼ STUDENT HOMEPAGE | 1 P 🏫             | • |
|---|--------------------|--------------------|-------------------|---|
|   | Enrollment Deposit | Academic Progress  | Academic Records  |   |
|   | Financial Account  | Financial Aid      | Manage Classes    |   |
|   | Profile            | Tasks              | Student Resources |   |
|   | Manage Account     | Campus Resources   |                   |   |

- 1. Log into MyGeorgeFox (my.georgefox.edu) using your GFU username and password.
- 2. Click Academic Progress.

3. Click Academic Progress. Wait a few seconds for your Academic Progress report to load. Scroll to the requirements you wish to add to your planner.

|                                             | ACADEMIC PROGRESS       |                  |
|---------------------------------------------|-------------------------|------------------|
| ADEMIC PROGRESS                             |                         |                  |
| oort data generated on 07/28/2021 10        | ):12:11AM               |                  |
| raduate Coursework Dashboard & G            | PA Requirement          |                  |
| Minimum Cumulative Grade Point<br>Satisfied | Average Requirement     |                  |
| A Minimum GPA of 3.000 is r<br>Satisfied    | equired for graduation. |                  |
|                                             | GPA Achieved 0.000      | Target GPA 3.000 |
| Graduate Courses Not Applied<br>Satisfied   |                         |                  |
| Graduate Courses Not Appli                  | ed                      |                  |
| All GR coursework for Student<br>Satisfied  |                         |                  |
| All GR coursework                           |                         |                  |

## 4. Click on a requirement.

|                                         | Units Completed 2%   |    |      |
|-----------------------------------------|----------------------|----|------|
|                                         |                      | 0% | 100% |
| Year 1 Fall semester<br>♦ Not Satisfied |                      |    |      |
|                                         | Units Completed 0%   | 0% | 100% |
|                                         | Courses Completed 0% | I  |      |

5. Click on a course in the list needed to meet the requirement.

## YEAR 1 FALL SEMESTER

Not Satisfied

| Complete the fo    | llowing courses                              |                                |                                   |         |          |       |
|--------------------|----------------------------------------------|--------------------------------|-----------------------------------|---------|----------|-------|
|                    | Units 18.0                                   | 00 required, 0.00 taken, 18.00 | needed                            |         |          |       |
|                    | Courses 6 red                                | quired, 0 taken, 6 needed      |                                   |         |          |       |
| Courses            |                                              |                                |                                   |         |          |       |
| The following cour | ses may be used to satisfy this requirement: |                                |                                   |         |          | 6 row |
| Course 🛇           | Description $\Diamond$                       | Units 🛇                        | When/Typically Offered $\Diamond$ | Grade 🛇 | Status 🛇 |       |
| PDPT 503           | Basic Patient Care Skills                    | 2.00                           |                                   |         |          | >     |
| PDPT 510           | Human Anatomy I                              | 4.00                           |                                   |         |          | >     |
| PDPT 520           | Biomechanics and Kinesiology I               | 3.00                           |                                   |         |          | >     |
| PDPT 531           | Neuroscience                                 | 4.00                           |                                   |         |          | >     |
| PDPT 550           | Therapeutic Exercise I                       | 2.00                           |                                   |         |          | >     |
| PDPT 570           | Applied Physiology                           | 3.00                           |                                   |         |          | >     |

## 6. Click Add to Planner button.

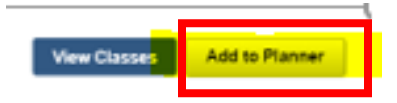

7. Click the back arrow to go back to the requirement to continue adding courses.

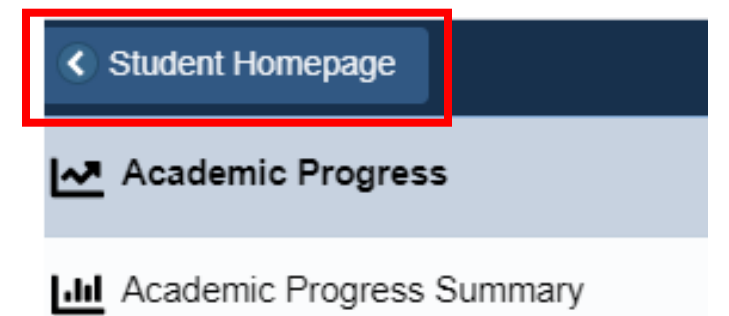

8. When you're done adding courses, on the last course, click Go to Planner. Or go to the Manage Classes tile and click Planner.

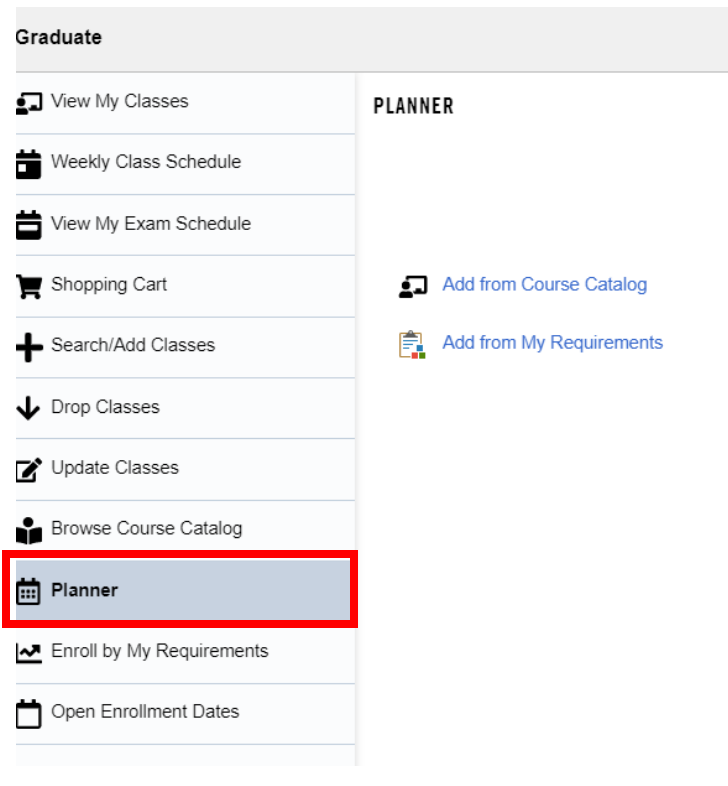

9. You will see all the courses you added under Unassigned Courses when you click the arrow to the right of that row.

| PLANNER                  |                                                                                                    |                                                                                                    | Delete All                                                                                                    |  |
|--------------------------|----------------------------------------------------------------------------------------------------|----------------------------------------------------------------------------------------------------|----------------------------------------------------------------------------------------------------|--|
| Terms Units Courses      |                                                                                                    |                                                                                                    |                                                                                                    |  |
| Unassigned Courses       | 15.00                                                                                                    | 4                                                                                                    | >                                                                                                    |  |
| 2022 Fall Term           | 2.00                                                                                                    | 1                                                                                                    | >                                                                                                    |  |
| Add from Course Catalog  |                                                                                                    |                                                                                                    |                                                                                                    |  |
| Add from My Requirements |                                                                                                    |                                                                                                    |                                                                                                    |  |
|                          |                                                                                                    |                                                                                                    |                                                                                                    |  |
|                          |                                                                                                    |                                                                                                    |                                                                                                    |  |
|                          |                                                                                                    |                                                                                                    |                                                                                                    |  |
|                          | PLANNER     Terms     Unassigned Courses     2022 Fall Term     Image: Add from Course Catalog     Image: Add from My Requirements | Terms   Units     Unassigned Courses   15:00     2022 Fall Term   2:00     Image: Add from Course Catalog   Image: Add from My Requirements | Image: PLANNER Units Courses   Imassigned Courses 15.00 4   2022 Fall Term 2.00 1   Image: Add from My Requirements X X |  |

10. To move a class to a term, click the arrow at the right of the course.

| UNASSIGNED COURSES |                                |       |                   |              | Delete All |          |
|--------------------|--------------------------------|-------|-------------------|--------------|------------|----------|
| Course             | Description                    | Units | Typically Offered | Requirements | Status     |          |
| PDPT 510           | Human Anatomy I                | 4.00  |                   | 0            | 🔶 Planned  | <b>→</b> |
| PDPT 520           | Biomechanics and Kinesiology I | 3.00  |                   | 0            | ★ Planned  | >        |
| PDPT 531           | Neuroscience                   | 4.00  |                   | 0            | 🛧 Planned  | >        |
| PDPT 531           | Neuroscience                   | 4.00  |                   |              | 🛧 Planned  | >        |
| Total Unite        |                                | 15.00 |                   |              |            |          |

11. Click the Move to Term button.

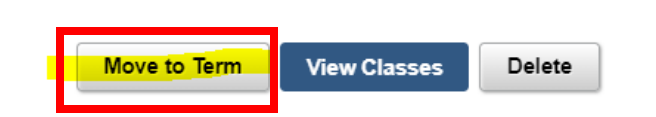

12. Choose the term. Click Save.

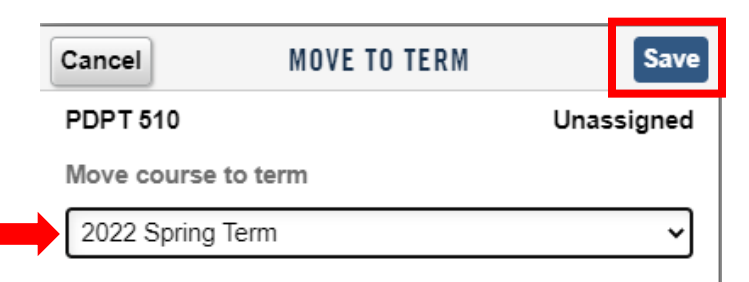

13. Click on Add from My Requirements again to see courses added to your planner.

| 2022 FALL TERM           |                           |       |                   |              | Delete All |       |
|--------------------------|---------------------------|-------|-------------------|--------------|------------|-------|
| -                        |                           |       |                   |              |            | 1 row |
| Course                   | Description               | Units | Typically Offered | Requirements | Status     |       |
| PDPT 503                 | Basic Patient Care Skills | 2.00  |                   | 0            | 🛧 Planned  | >     |
| Total Units              |                           | 2.00  |                   |              |            |       |
| Add from Course Catalog  |                           |       |                   |              |            |       |
| Add from My Requirements |                           |       |                   |              |            |       |

Note: Planned courses do not automatically drop off your planner once you take them. You will need to remove the course from your planner courses once the course has been taken. You can delete all courses in a term with a click of the Delete All button.